## Accelerator 2 Startup Message-Live Update Error

Last Modified on 04/05/2023 2:00 pm EDT

## Accelerator 2 Startup Message-Live Update Error

## Issue:

When starting the Accelerator 2 software, you always receive the popup message '**The program must be liveupdated!**".

| Weather data display requires at<br>one of the following models prese                                | least Enter                      |
|----------------------------------------------------------------------------------------------------|----------------------------------|
| the system :<br>MRX-20, THZ-100, TKP-5500, TK<br>TKP-7600, TKP-9600, TDC-7100,<br>TDC-9100, TKP-7000 | Total Control Program V2.0       |
|                                                                                                    | The program must be liveupdated! |

After using the Live Update tab and trying to update, the program will say "This program was already updated!".

However, when starting the program again, "**The program must be liveupdated!**" message will still occur.

| URC LiveUpdate  |             |               |          | Σ  |
|-----------------|-------------|---------------|----------|----|
| Т               | his program | was already u | updated! |    |
| Software ID:    |             |               | _        |    |
| Integrity Check |             |               |          | OK |

This article details the steps required to adjust your laptop or PC to fix this error. *Note: This articles details a Windows 10 OS installation* 

Step #1: Close the Accelerator 2 program.

Step #2: Navigate to the Accelerator 2 folder as shown via the file path & picture below:

*C:\Program Files (x86)\Universal Remote Control, Inc\URC Accelerator 2* 

> This PC > OS (C:) > Program Files (x86) > Universal Remote Control, Inc > URC Accelerator 2 >

| Name            | Date modified      | Туре        | Size   |
|-----------------|--------------------|-------------|--------|
| BaseStations    | 2/11/2021 11:24 AM | File folder |        |
| Bin             | 3/16/2021 11:36 AM | File folder |        |
| Cameras         | 2/11/2021 11:10 AM | File folder |        |
| Clients         | 4/21/2021 8:56 AM  | File folder |        |
| Devices         | 2/11/2021 11:10 AM | File folder |        |
|                 | 2/11/2021 11:10 AM | File folder |        |
| DrvModule       | 2/11/2021 11:30 AM | File folder |        |
| Fonts           | 2/11/2021 11:10 AM | File folder |        |
| Help            | 2/11/2021 11:10 AM | File folder |        |
| 📙 Info          | 2/11/2021 11:10 AM | File folder |        |
| MRX-8           | 10/5/2022 10:03 AM | File folder |        |
| MRX-10          | 10/5/2022 10:03 AM | File folder |        |
| MRX-15          | 10/5/2022 10:03 AM | File folder |        |
| MRX-20          | 10/5/2022 10:03 AM | File folder |        |
| MRX-30          | 10/5/2022 10:03 AM | File folder |        |
| styles          | 2/11/2021 11:10 AM | File folder |        |
| System          | 2/11/2021 11:30 AM | File folder |        |
| SysUI           | 2/11/2021 11:10 AM | File folder |        |
|                 | 2/11/2021 11:30 AM | File folder |        |
| TwoWay          | 2/11/2021 11:10 AM | File folder |        |
| Ush             | 2/11/2021 11:10 AM | File folder |        |
| CCS.info        | 10/5/2022 10:03 AM | INFO File   | 144 KE |
| ccs_env         | 4/5/2023 10:46 AM  | DAT File    | 2 KE   |
| update_env.bin  | 2/11/2021 11:24 AM | BIN File    | 1 KE   |
| 🛐 URCLiveUpdate | 10/5/2022 10:02 AM | Application | 592 KE |
| 1 URCSystem     | 10/5/2022 10:02 AM | Application | 88 KE  |

Step #3: Locate the "CCS.info" file shown in the picture below and rename the file to something else like "CCS\_old.info".

Note: You may need computer administrator privileges to make this change

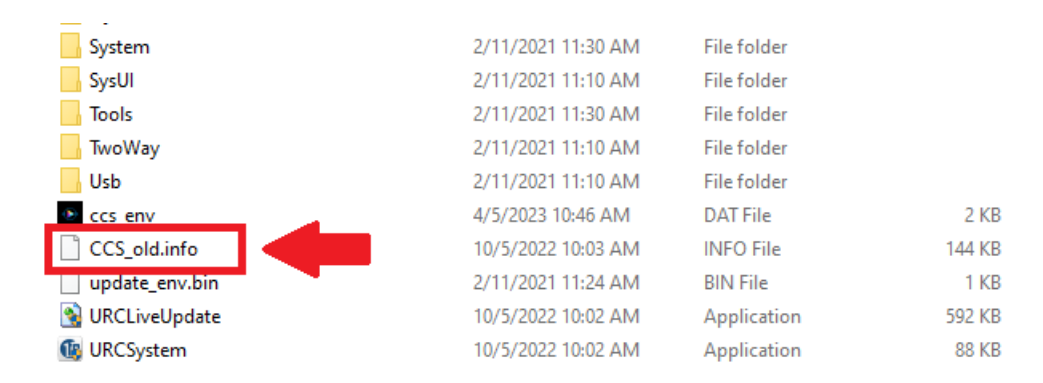

Step #4: Restart the Accelerator 2 program to verify that the error is resolved.

## Additional Information & Resources:

To learn more about URC products and programming, please see the Accelerator 3 online Programming Guide.